Installation und erste Schritte mit Ihrer DENTAplus Demo-Abrechnungssoftware

# DENTAplus® Dentalabrechnung

Powered by Software Service Stadermann

DENTAplus® Dentalabrechnung

DENTAplus® Dentalabrechnung

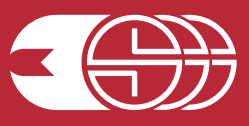

# **DENTAplus® Erste Schritte**

### Erste Schritte für die Installation

Starten Sie das Betriebssystem Windows bzw. schließen Sie alle noch geöffneten Anwendungen. Schließen Sie den Installations-USB Stick DENTAplus Dentalabrechnung in einen freien USB-Slot auf Ihrem Rechner an. Öffnen Sie den Ordner um sich die vorhandenen Dateien anzeigen zu lassen.

| System volume information | 02/05/07/ 03:03  | Dateioroner      |
|---------------------------|------------------|------------------|
| 퉬 tb                      | 17.11.2015 12:48 | Dateiordner      |
| autorun.inf               | 14.02.2017 12:09 | Setup-Informatio |
| 📓 startmenu.exe           | 14.02.2017 12:09 | Anwendung        |

Starten Sie jetzt die Datei E:\startmenu.exe (wobei "E" für den Laufwerksbuchstaben Ihres USB- Laufwerk steht) oder benutzen Sie den Explorer. Wählen Sie bitte den Menüpunkt >Installation DENTAplus Dentalabrechnung<.

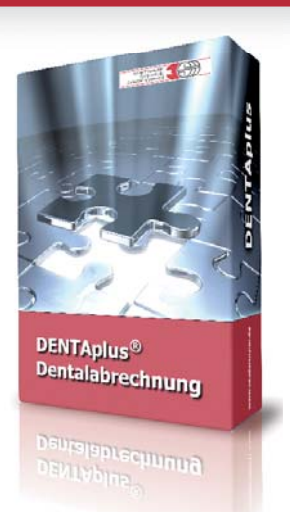

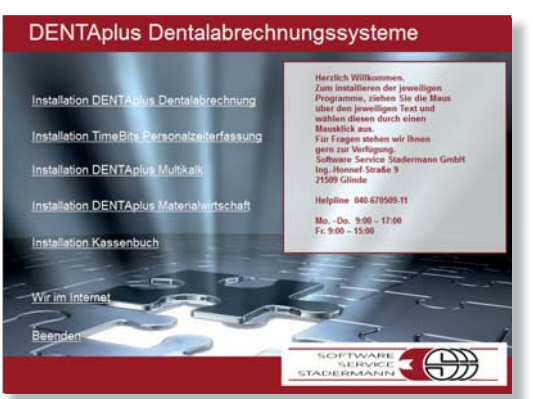

und folgen Sie den Anweisungen auf Ihrem Bildschirm. Danach >Beenden< und DENTAplus über das Ikon auf Ihrem Desktop starten.

#### Erste Schritte mit DENTAplus

Nach dem Start des Programmes, erhalten Sie einen Login Bildschirm.

Der Benutzer lautet: **system** Das Kennwort bleibt leer.

| <b>-W</b>        | Benutzeranmeldung |
|------------------|-------------------|
| <u>B</u> enutzer |                   |
| Kennwort:        | Abbreche          |
| Ī                | Abbrech           |

Probieren Sie es aus und erstellen Sie spielend einfach Ihre erste Rechnung am Beispiel einer einfachen Reparatur.

| u outerspice                        |                  |                   |                                     |                         |                 |
|-------------------------------------|------------------|-------------------|-------------------------------------|-------------------------|-----------------|
| Datei Bearbeiten Navigation Stammda | Listen Statistik | en Anwindung Sys  | tem Fenster ?                       |                         |                 |
| 🕅 🏟 📦 🕅 🔍 Suchen 🛛 Auffr            | gsnr 💌 🗋 Neu     | / Berbeiten       | 🔡 🤤 🗙 Löschen 📲 Beender             | 📙 Drucken 🛅 📸           | 112 👻 🚨 🧏       |
| Auftragsnummer Kd-Nr/Kurzname       | Belegpoon        | cannschema Vorsch | nau Terminierung Kostenvoranschläge | Historie E-Mail Eingang | Bilder          |
| Zahnarzt                            | BEL04            |                   |                                     |                         |                 |
| Dr. Frank Frühling                  | Artikelnr Menge  | Techniker E-Preis | % Text1                             | SummePosi               | Liste Abteilung |
| Belegart                            |                  |                   |                                     |                         | 1               |
| Rechnung                            |                  |                   |                                     |                         |                 |
| Patient                             |                  |                   |                                     |                         |                 |
|                                     |                  |                   |                                     |                         |                 |
| Vorname Anrede                      |                  |                   |                                     |                         |                 |
|                                     |                  |                   |                                     |                         |                 |
| XML Auftragsnummer                  |                  |                   |                                     |                         |                 |
|                                     |                  |                   |                                     |                         |                 |
| Kieferbereich Zahnfarbe/Form        |                  |                   |                                     |                         |                 |
|                                     |                  |                   |                                     |                         |                 |
| Legierung Rechnungsart              |                  |                   |                                     |                         |                 |
| Kasse                               |                  |                   | [                                   |                         |                 |

## **DENTAplus® Erste Schritte**

Geben Sie eine Kundennummer ein, z.B. die 10001. Es erscheint automatisch der Name des entsprechendes Zahnarztes >Dr. Frank Frühling<. Jetzt wählen Sie die Belegart, indem Sie entweder auf die Auswahl gehen oder den Anfangsbuchstaben >R< eingeben.

Beim Erstellen eines neuen Auftrages ist die >Rechnung< bereits vor ausgewählt. Danach fügen Sie Nach- und Vornamen des Patienten ein.

Als nächstes die >Anrede< (entweder wieder durch die Auswahl oder durch Eingabe des Anfangsbuchstaben).

Jetzt kann noch der Kieferbereich ausgewählt werden. In unserem Beispiel >OK/UK<. Mit der >Tab-Taste< arbeiten Sie sich durch die einzelnen Felder bis Sie in >Artikelnr< stehen und Ihre erste Position eingeben können.

Jetzt können Sie die erforderlichen Positionen für die Reparatur zeilenweise eingeben.

| DENTAplus                            |              |                   | NTAplus         |                  |         | and the second | 1           |             | and the second |     |                                          |          |
|--------------------------------------|--------------|-------------------|-----------------|------------------|---------|----------------|-------------|-------------|----------------|-----|------------------------------------------|----------|
| Datei Bearbeiten Navigation Stammdat | ten Listen   | Statistiken Anwer | Deathaite       | - Netienting Cha |         | an Lister      | Contraller  |             |                |     | Franker 3                                | _        |
| M 🕼 🏟 🕅 O. Suchen Auftra             | gsnr 💌       | Neu / Be          | DearDeite       | n Navigation Sta | mmdat   | en Listen      | Statistike  | en Anwen    | oung sys       | tem | renster :                                | _        |
| neva .                               |              |                   |                 | O. Suchen        | Auftrag | snr 💌          | Neu         | / Be        | arbeiten       |     | 🔄 🗙 Löschen 📲 leenden 🛁 Di               | rucken   |
| Auftragenummer Kd-Nr/Kurzneme        | Belegpositio | onen Zahnscher    |                 |                  |         |                |             |             |                | -   |                                          |          |
| NEUBELEG 10001 2                     | 000          |                   | ancoummer       | Kel Nefforzeama  | 1       | Delegenesi     | tionen .    |             | . [            |     |                                          | -        |
| Zahrarzt                             | 868          |                   | IDEI CO         | 10001            |         | Beleghosi      | noueu 1     | Zannschem   | a vorsc        | nau | Terminierung Kostenvoranschlage Historie | E-Mail   |
| Dr. Frank Fruning                    | Artikelnr    | MengeTechniker    | DELEG           | 10001            |         | BEL04          | - 8         | X FI        |                | +   |                                          |          |
| Rechaung                             |              |                   | arzi.           |                  | 15      |                |             |             |                |     |                                          |          |
| Patent                               |              |                   | Frank Früh      | ling             |         | Artikeinr      | Menge       | Techniker   | E-Preis        | %   | lext1                                    | Su       |
| Muster                               |              |                   | art             |                  |         | 0010           | 1,00        |             | 39,55          | 0,0 | Spezialmodell                            | 1        |
| Vurname Arreite                      |              |                   | hnung           |                  | -       | 9010           | 1.00        |             | 0.00           | 0.0 | Crundainhait Instandsatzung/E            |          |
| Erwin Herr                           |              | _                 | 1               |                  | Land of |                | 1,00        |             | 0,00           | 0,0 | Grundenmen instandseizungitz             | _        |
| XIII. Auftragsnummer                 |              | _                 | ster            |                  |         | 8022           | 1,00        |             | 9,60           | 0,0 | Leistungseinheit, Bruch aus Eunststoff   |          |
| Valadasaide Zabalada Same            |              |                   | me              | Anrede           |         | 9330           | 1.00        |             | 5.28           | 0.0 | Versandkosten                            |          |
| ОКЛИК                                |              | _                 | in              | Herr             |         |                | -           |             | -              |     |                                          | <u>.</u> |
| Legiening Rechnungsart               |              |                   | Aufraganum      | per              | 10.000  |                | _           |             |                |     |                                          |          |
| Kasse 🔹                              |              |                   | better salestin |                  | _       |                |             |             |                |     |                                          |          |
| Preisiliste Kundenauftrag            |              |                   |                 |                  | _       |                |             |             |                | - 1 |                                          | <u> </u> |
| 1 🗃                                  |              |                   | bereich         | Zahnfarbe/Form   | -       |                |             |             |                |     |                                          |          |
| Exegution Exegutioner                |              |                   | UK              |                  |         |                | · · · · · · | · · · · · · |                |     |                                          | 2        |
| 24.04.2017 0                         |              |                   | rung            | Rechnungsart     | and a   |                |             | -           | _              | -   |                                          |          |
| 24.04.2017                           |              |                   |                 | Kasse            |         |                |             |             |                |     |                                          | _        |
| Art der Arbeit                       |              |                   | iste            | Kundenauftrag    | 100     | 0              |             |             |                | -   |                                          |          |
| Reparatur                            |              |                   |                 |                  |         |                |             |             |                |     | 1                                        | _        |
| - A-                                 |              |                   |                 |                  |         |                |             |             |                |     |                                          |          |

Wenn Sie die Erfassung der Leistungspositionen abgeschlossen haben, klicken Sie auf das Symbol >Drucken<. Damit wird der neue Beleg automatisch gespeichert und das Auswahlfenster >Belege drucken< erscheint.

Wählen Sie jetzt das Symbol >Drucken< und schon halten Sie Ihre Erste mit DENTAplus erstellte Rechnung in Händen!

| den 📇 Druc | ten 🛅       | 1 🔟 - 🗳           |                                           | Autras               | gam                 | - Neu     | 0.00        |             |       |                                          |              |           | ~ ~     |
|------------|-------------|-------------------|-------------------------------------------|----------------------|---------------------|-----------|-------------|-------------|-------|------------------------------------------|--------------|-----------|---------|
| -          | Mail Eingar | ng Pager          | Auftragsnummer Kd-M<br>87 100<br>Zehnarzt | Vr/Kurzname<br>001 ? | Belegposit<br>BEL04 | tioner Ne | uer Datensa | Vorsc       | hau   | Terminierung Kostenvoranschläge Historie | E-Mail Einga | ng Bild   | er      |
|            |             |                   | Dr. Frank Frühling                        |                      | ArtikeInr           | Menge     | Techniker   | E-Preis     | %     | Text1                                    | Summe        | osi Liste | a Abtei |
|            | SummeP      | osi Liste Abteilu | Belegart                                  |                      | 0010                | 1,00      |             | 39,55       | 0,0   | Spezialmodell                            | 39,55        | 1 B       |         |
|            | 39.55       | 18                | Rechnung                                  | *                    | 8010                | 1,00      |             | 0,00        | 0,0   | Grundeinheit Instandsetzung ZE           | 0,00         | 2 B       |         |
|            | 0.00        | 90                | Patient                                   |                      | 8022                | 1,00      |             | 9,60        | 0,0   | Leistungseinheit, Bruch aus Kunststoff   | 9,60         | 3 B       | +       |
| i          | 0.001       | 20                | Vorname Anre                              | ede                  | 9330                | 1,00      |             | 5,28        | 0,0   | Versandkosten                            | 5,28         | 4 N       | -       |
|            |             |                   | Erwin Ho                                  | rr 👻                 |                     |           |             |             |       |                                          |              |           | +       |
|            |             |                   | XML Auftragsnummer                        |                      |                     |           |             |             |       |                                          |              |           | +       |
|            |             |                   | Kieferbereich Zahr                        | oferbe/Form          |                     | - 9       | Belege dru  | cken        |       |                                          |              | _         | +       |
|            |             |                   | OK/UK                                     |                      |                     |           | Druck mit   | Materialna  | chwei | s Druck mit Garantiepass                 | Drucken      |           | +       |
|            |             |                   | Legierung Rect                            | hnungsart            |                     |           | Druck mit   | Didekch     |       | +                                        |              |           |         |
|            |             |                   | Ka                                        | SSC 💌                |                     |           | Daugit mit  |             |       |                                          | vorschau     |           | +       |
|            |             |                   | 1 - 87                                    | denautrag            |                     | _         | Druck mit   | Bildauswa   | ahl   |                                          | Eaxen        |           | +       |
|            |             |                   | Belegdatum Bele                           | gnummer              |                     |           | Druck mit   | Information |       |                                          | E-Mail       |           | _       |
|            |             |                   | 24.04.2017                                | 91776                |                     |           | Druck mit   | Anechroib   | 0.0   |                                          | VML Dotoi    |           |         |
|            |             |                   | Lieferdatum<br>24.04.2017                 |                      |                     |           | Grank mit   | Kareka      |       |                                          | Zinc Dater   |           |         |
|            |             |                   | Art der Arbeit                            |                      |                     |           | Dialex IIII |             |       |                                          | Portal       |           |         |
|            |             |                   | Reparatur                                 |                      |                     |           | Druck mit   | innotexten  |       |                                          | Einrichten   |           |         |
|            |             |                   |                                           |                      |                     |           | Druck on    | te Hauptoe  | neg   |                                          | Desertes     |           |         |

Wir haben auf Benutzerkomfort geachtet:

- HH -

D-Hamburg

🖞 🗣 🗙 Löschen 📲 u Terminierung Kosten • 🖉 🔊 🖤 🐄 💷 Text1 0,0 Spezialmodell 0.0 Grundeinheit Instandsetz

Um eine einheitliche und einfache Bedienung in allen Programmteilen zu gewährleisten, werden alle Funktionen über die Symbolleiste des Hauptfensters gesteuert!

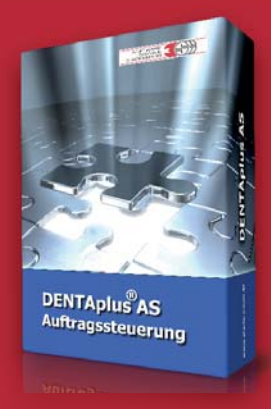

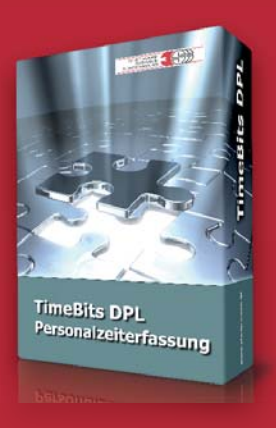

**DENTAplus® Auftragssteuerung** 

Kapazitätsauslastung, Terminierung Sorgt für Transparenz im Laboralltag

**Personalzeiterfassung** Fügt sich ins DENTAplus® System ein. Keine doppelte Datenerfassung der Personaldaten

## Weitere STADERMANN Produkte

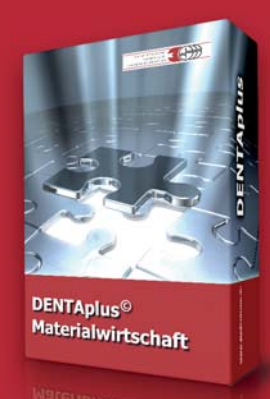

DENTAplua

#### DENTAplus® Materialwirtschaft

Geld sparen durch optimale Lagerhaltung. Chargen Verfolgung für ein optimales QM System

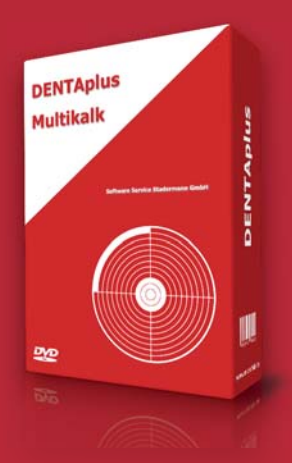

#### **DENTAplus® Kalkulation**

Für BEB97 o. BEB ZT Für den rechnenden Zahntechniker. Erstellt komplette Preislisten auf Basis der Kosten.

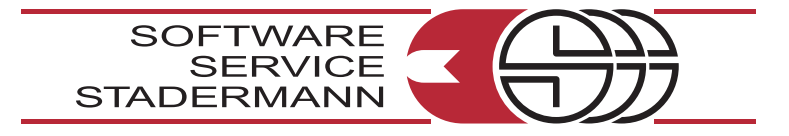

Software Service Stadermann GmbH Ing.-Honnef-Str. 9 · 21509 Glinde · T +49 (0)40 6705090 · F +49 (0)40 670509-21 · softwareservice@stadermann.de www.stadermann.de